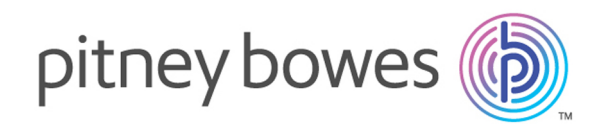

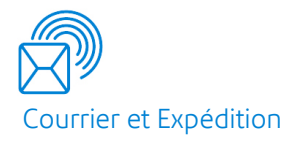

## Relay<sup>®</sup> Integrity Express Version 2.4.4

Guide de démarrage rapide

## Table des matières

#### 1 - Création d'un modèle Relay Intégrité Express

| Introduction                               | 4  |
|--------------------------------------------|----|
| Démarrage                                  | 4  |
| Chargement d'un exemple de pli             | 5  |
| Spécification d'une rupture de pli         | 6  |
| Identification des informations sur le     |    |
| destinataire                               | 8  |
| Spécification des préférences              | 10 |
| Création d'un code à barres d'intégrité 2D | 11 |
| Configuration de la mise sous pli          | 12 |

## 2 - Envoi et téléchargement des

#### fichiers de sortie

| Envoi d'un travail                    | 16 |
|---------------------------------------|----|
| Téléchargement des fichiers de sortie | 18 |

#### 3 - Plus d'informations

| Copyright         | 20 |
|-------------------|----|
| Marques déposées  | 21 |
| Support technique | 21 |

## 1 - Création d'un modèle Relay Intégrité Express

#### Cette section aborde les rubriques suivantes

| Introduction                                        | 4  |
|-----------------------------------------------------|----|
| Démarrage                                           | 4  |
| Chargement d'un exemple de pli                      | 5  |
| Spécification d'une rupture de pli                  | 6  |
| Identification des informations sur le destinataire | 8  |
| Spécification des préférences                       | 10 |
| Création d'un code à barres d'intégrité 2D          | 11 |
| Configuration de la mise sous pli                   | 12 |

#### Introduction

Relay Intégrité Express fournit les mises sous pli Relay 2500 – 8000 avec pli séparé et position de codes à barres 2D. Aucun service professionnel n'est requis et il est facile de définir un modèle en quatre étapes rapides.

Pour commencer, vous devez ouvrir une session dans le Hub de communication Relay à l'adresse URL suivante :

https://client.relayhub.eu.pitneybowes.com/

Le nom de l'utilisateur et les instructions pour définir votre mot de passe sont fournis dans l'e-mail de bienvenue.

Lorsque vous êtes connecté au Hub de communication Relay, une page Web s'affiche.

#### Démarrage

Pour créer un modèle, procédez comme suit :

1. Cliquez sur 🗉 dans le volet de droite.

La page suivante s'affiche :

| •          | Modèles             |                       |          |   |
|------------|---------------------|-----------------------|----------|---|
| □L         | Créer un modèle     |                       |          |   |
| ٥          | Nom du modèle       | Dernière modification | Créé par |   |
| <u>2</u> 1 | Custom Enhance      |                       |          | ٥ |
|            | Custom Sales Demo   |                       |          | 0 |
|            | 4242                |                       |          | ٥ |
|            | multiple output     |                       |          | ٥ |
|            | Custom Zero Removal |                       |          | ٥ |
|            | Coventry            |                       |          | ٥ |
|            | ExportTest          |                       |          | ٥ |
|            | Shubham             |                       |          | ٥ |

2. Cliquez sur **Créer un modèle**.

La page **Exemples de plis** s'ouvre.

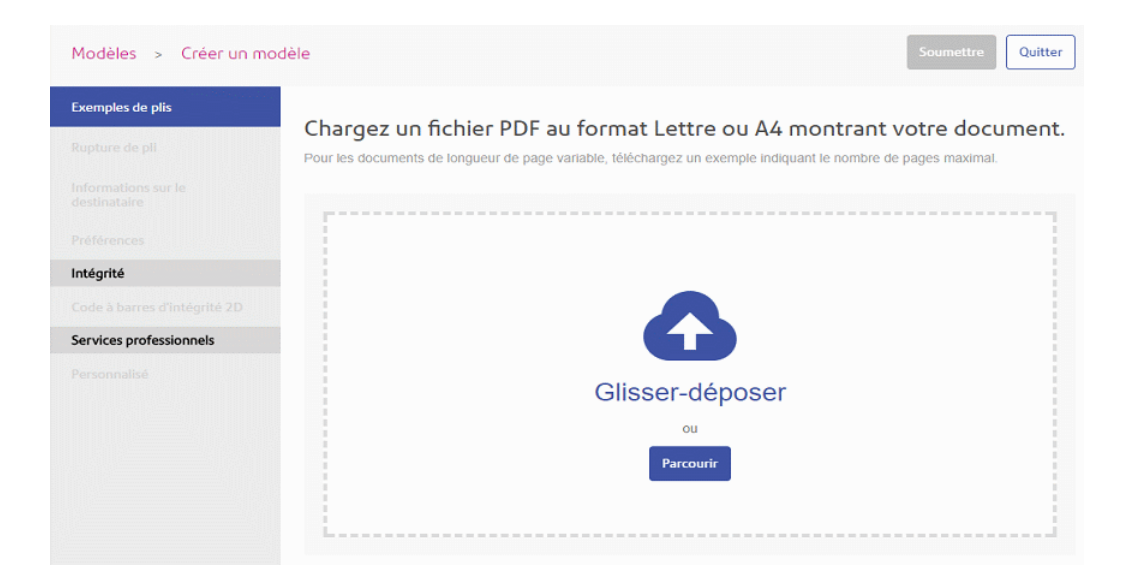

### Chargement d'un exemple de pli

Continuez dans la page Exemples de plis, illustrée ci-dessous :

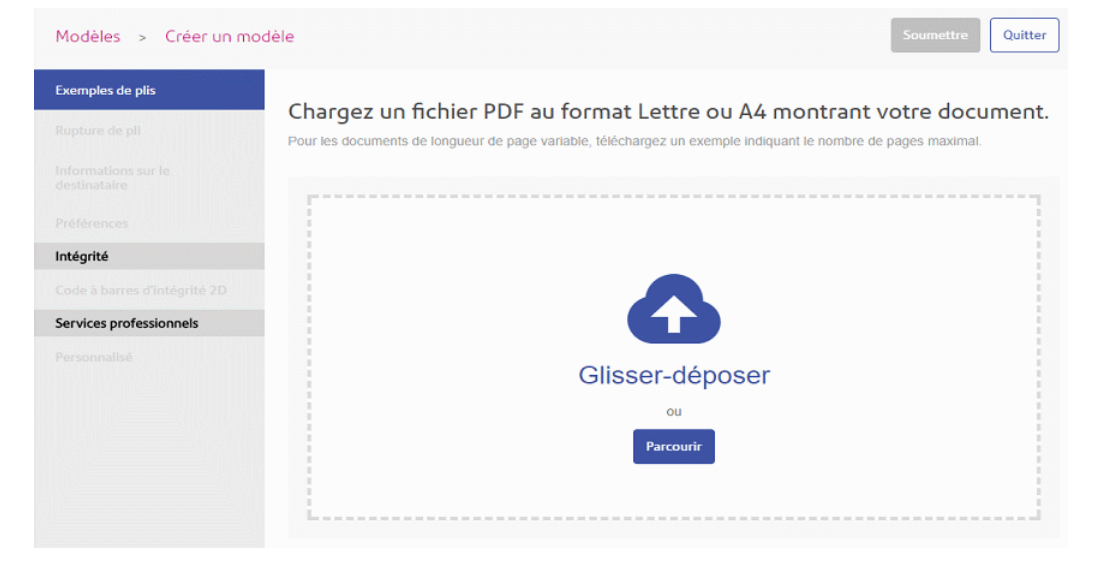

- 1. Vous pouvez :
  - · faire glisser et déposer le fichier dans le volet ; ou
  - cliquer sur Parcourir pour accéder au fichier recherché et le sélectionner.

Le fichier s'ouvre dans la page Modèles.

2. Un message s'affiche, vous indiquant que l'opération a réussi et quelles options définir ensuite.

| Modèles > Créer un mod     | èle                                      |
|----------------------------|------------------------------------------|
| a sure and a second second | Étape suivante : rupture de pli          |
| Exemples de plis           | Le PDF d'exemple a bien été chargé.      |
| Rupture de pli             | Définissez maintenant la rupture de pli. |
|                            | ОК                                       |

Cliquez sur OK.

**Remarque :** Une coche verte figure en regard de **Exemples de plis** dans le menu déroulant Modèle.

#### Spécification d'une rupture de pli

Le fichier contient un certain nombre de plis, chacun d'eux étant destiné à un destinataire donné. En spécifiant où se termine un pli (rupture), vous avez la certitude que le destinataire a reçu uniquement le pli qui lui était destiné, et non le fichier entier ou une partie du pli d'un autre destinataire.

Vous pouvez rompre un pli de deux façons, décrites ci-après :

- Quand le nombre de pages est le même à chaque fois à la page 6
- Quand le nombre de pages peut varier à la page 7

#### Quand le nombre de pages est le même à chaque fois

Si le nombre de pages dans vos plis sera invariablement le même, créez une rupture de page comme décrit ci-après :

- 1. Dans le menu déroulant Modèle, sélectionnez Rupture de pli.
- 2. Sous Mon nombre de pages, sélectionnez Sera le même chaque fois.
- 3. Spécifiez une valeur pour Combien de pages.

Il doit s'agir d'un nombre entier.

- 4. Cliquez sur Appliquer les critères de rupture.
- 5. Un message s'affiche, stipulant que l'image de ciseaux, illustrée ci-dessous, indique où se trouve la rupture de pli. Cliquez sur **OK**.

**X** ---- <sup>1.3</sup>

Le nombre apparaissant au-dessus de la ligne en pointillé correspond aux numéros de pli et de face. Dans cet exemple, 1.3 correspond au numéro de pli 1 et au numéro de face 3.

**Remarque :** Une coche verte figure en regard de **Rupture de pli** dans le menu déroulant Modèle.

#### Quand le nombre de pages peut varier

S'il est possible que le nombre de pages dans vos plis varie, créez une rupture de page comme décrit ci-après :

- 1. Dans le menu déroulant Modèle, sélectionnez Pli séparé.
- 2. Sous Mon nombre de pages, sélectionnez Peut parfois varier.

D'autres options s'affichent dans le volet :

| Rupture de pli                                                | - 87 % +                                       | ]                                  |             | Page 1                                                                                                    | de 96          |
|---------------------------------------------------------------|------------------------------------------------|------------------------------------|-------------|----------------------------------------------------------------------------------------------------|----------------|
| /on nombre de pages :                                         |                                                |                                    |             |                                                                                                    |                |
| Sera le même chaque fois                                      |                                                |                                    |             | Martine 1 Martine<br>Martine Martine and Martine and Artine and Artine and                                                                                                    |                |
| Peut parfois varier                                           | Andrew G. DaFre                                |                                    |             | 10-10 0.00<br>10-21 0.000<br>1-00<br>1-00 | 111            |
| /ous pouvez utiliser notre texte de                           | 1600 Pennsylvania Aven<br>Washington, DC 20500 | ue NW                              |             |                                                                                                    |                |
| upture de page ou définir le vôtre.                           | Page 172<br>Invoice Date: 23 July 2002         |                                    | Account Num |                                                                                                    | - 122          |
| <ul> <li>Utiliser la zone de texte<br/>recommandée</li> </ul> | Date of transaction                            | Item Description                   | -           |                                                                                                    |                |
| -                                                             | 02 June 2002                                   | Purchase #40078                    | 97.51       |                                                                                                    |                |
| Définir ma propre zone de texte                               | 07 June 2002<br>07 June 2002                   | ATM Debit<br>Purchase #49997       | 47,43       | 1                                                                                                    |                |
|                                                               | 09 June 2002                                   | ATM Debit                          | 138.55      |                                                                                                    |                |
| ono do toxto rocommandáo                                      | 11 June 2002                                   | Purchase #40008                    | 51.08       |                                                                                                    |                |
| one de texte recommandee                                      | 12 June 2002                                   | ATM Debit                          | 127.04      | And an other states of the state of the state of the stat                                                                                                    |                |
|                                                               | 12 June 2002                                   | Purchase #40070                    | 00.03       | The second                                                                                                    | 1001014-001000 |
| Item Description                                              | 13 June 2002                                   | Credit<br>ATM Dahr                 | 140.01      | Territoria and                                                                                                    | 10/20 10       |
|                                                               | 17 June 2002                                   | ATM Debit                          | 147.71      |                                                                                                    | 1 1 1 1        |
|                                                               | 17 June 2002                                   | ATM Debit                          | 25.98       | 128 02-                                                                                                    | 22 22 23       |
|                                                               | 18 June 2002<br>18 June 2002                   | Purchase #40071<br>ATM Dake        | 92.51       | 1000 2000<br>1000 2000<br>1000 2000                                                                                                    | 22 22 22       |
| a zone de texte apparait sur                                  | 19 June 2002                                   | Purchase #46672                    | 53.70       | 100 000                                                                                                    |                |
|                                                               | 20 June 2002                                   | ATM Debit                          | 34.89       |                                                                                                    | "ALCOVER!"     |
| La dernière page 🔹                                            | 20 June 2002                                   | Purchase #40073<br>Purchase #40074 | 126.50      |                                                                                                    |                |
|                                                               | 21 June 2002                                   | ATM Debit                          | 50.54       |                                                                                                    |                |
|                                                               | 23 June 2002                                   | Purchase #46675                    | 108.85      |                                                                                                    |                |
|                                                               | 24 June 2002                                   | ATM Debit                          | 89.51       |                                                                                                    |                |
| Appliquer les critères de rupture                             | 25 June 2002                                   | ATM Debit                          | 152.25 -    |                                                                                                    |                |

- 3. Sélectionnez :
  - Utiliser la zone de texte recommandée puis passez à l'étape 5. Dans le volet, le texte recommandé s'affiche sous Zone de texte recommandée ; dans cet exemple, il s'agit de « Summary » (Résumé). Dans le pli, « Summary » (Résumé) est encadré en vert.
  - Définir ma propre zone de texte puis passez à l'étape 3.
- 4. Cliquez et faites glisser un cadre autour du texte requis.

Remarque : Le texte sélectionné doit apparaître une seule fois dans le pli.

Une nouvelle boîte de dialogue s'ouvre dans le volet **Rupture de pli**, où s'affiche **Votre zone de texte définie**.

- 5. Sélectionnez si La copie de cette zone de texte est :
  - Jamais changer : le même texte est utilisé pour rechercher la page correcte.
  - **Toujours changer** : permet de rechercher la zone de texte plutôt que le texte. Si vous optez pour cette option, passez à l'étape 6.
- 6. Dans la liste, sélectionnez La zone de texte apparaît sur.
- 7. Cliquez sur Appliquer les critères de rupture.
- 8. Un message s'affiche, stipulant que l'image de ciseaux, illustrée ci-dessous, indique où se trouve la rupture de pli. Cliquez sur **OK**.

**%**----<sup>1.3</sup>-----

Le nombre apparaissant au-dessus de la ligne en pointillé correspond aux numéros de pli et de face. Dans cet exemple, 1.3 correspond au numéro de pli 1 et au numéro de face 3.

**Remarque :** Une coche verte figure en regard de **Rupture de pli** dans le menu déroulant Modèle.

#### Identification des informations sur le destinataire

Pour identifier les informations sur le destinataire, procédez comme suit :

**Remarque :** Dans cette section, seuls le **Nom du destinataire**, l'**Adresse du destinataire** et l'**Identificateur unique** sont requis. L'**E-mail du destinataire** est requis uniquement si les plis doivent être envoyés par e-mail plutôt que postés.

1. Dans le volet de gauche, cliquez sur **Informations sur le destinataire**.

La page Informations sur le destinataire s'ouvre, comme illustré ci-dessous :

| Exemples de plis                                                                              | Informations sur le destinataire<br>Identifiez les destinataires en traçant<br>un cadre autour de chacun des<br>champs suivants. | - 48 % +                                                                                                    |                                                                                                    |                                                                                                    | P     | age 1 de 96                                                                                                    |
|-----------------------------------------------------------------------------------------------|----------------------------------------------------------------------------------------------------|----------------------------------------------------------------------------------------------------|----------------------------------------------------------------------------------------------------|----------------------------------------------------------------------------------------------------|-------|----------------------------------------------------------------------------------------------------|
| Rupture de pli                                                                                | Identifiez les destinataires en traçant<br>un cadre autour de chacun des<br>champs suivants.                                     | Andrew G. Skince<br>USD Decorpusits Ameri<br>meningan, Q. 2000                                               |                                                                                                    |                                                                                                    | 1 î l |                                                                                                    |
| nformations sur le<br>destinataire<br>rréférences<br>ntégrité<br>Code à barres d'intégrité 2D | Identifiez les destinataires en traçant<br>un cadre autour de chacun des<br>champs suivants.                                     | Andrew G. Defice<br>USD Remains Aven-<br>meetinger, 2000                                                     |                                                                                                    |                                                                                                    |       |                                                                                                    |
| Préférences<br>ntégrité<br>Code à barres d'intégrité 2D                                       |                                                                                                    |                                                                                                    | e NN                                                                                                    |                                                                                                    |       |                                                                                                    |
| ntégrité<br>Code à barres d'intégrité 2D                                                      |                                                                                                    | Page 17.2<br>Invoice Date: 33-July 2010                                                                      |                                                                                                    | icture former 9000123407                                                                                                    |       | Image         Alling         L         L         L         L           Image         Alling         Alling                                                                                               |
| ntegrite<br>Code à barres d'intégrité 2D                                                      | Nom du destinataire * 0                                                                                                    | Quie of instanction                                                                                          | Item Description<br>Ratio are MIX/1                                                                                      | Arrouti<br>5 6 E<br>9720 10432 40.31                                                                                                    |       | 1         1         1         1         1         1         1         1         1         1         1         1         1         1         1         1         1         1         1         1         1         1         1         1         1         1         1         1         1         1         1         1         1         1         1         1         1         1         1         1         1         1         1         1         1         1         1         1         1         1         1         1         1         1         1         1         1         1         1         1         1         1         1         1         1         1         1         1         1         1         1         1         1         1         1         1         1         1         1         1         1         1         1         1         1         1         1         1         1         1         1         1         1         1         1         1         1         1         1         1         1         1         1 <th1< th=""> <th1< th=""> <th1< th=""> <th1< th=""></th1<></th1<></th1<></th1<>                                                                                                    |
|                                                                                               | Sélectionner une zone 💌                                                                                                    | 07 June 2000<br>07 June 2000<br>09 June 2000<br>11 June 2000<br>12 June 2000<br>13 June 2000<br>13 June 2000 | ATTECHEN<br>Rutt min Philip<br>ATTECHEN<br>Rutt min Philip<br>ATTECHEN<br>Rutt min Philip<br>ATTECHEN<br>Rutt min Philip | 17.03 45.48 54.57<br>(46.48) 70.58 45.46<br>14.61.55 Mr7.48 95.37<br>15.63 55.48 54.57<br>10.55 66 46.34<br>14.75 66 10.51 66.88<br>46.63 46.65<br>14.65 66.47<br>15.56                                                                                                    |       | 0         0         0         0         0         0         0         0         0         0         0         0         0         0         0         0         0         0         0         0         0         0         0         0         0         0         0         0         0         0         0         0         0         0         0         0         0         0         0         0         0         0         0         0         0         0         0         0         0         0         0         0         0         0         0         0         0         0         0         0         0         0         0         0         0         0         0         0         0         0         0         0         0         0         0         0         0         0         0         0         0         0         0         0         0         0         0         0         0         0         0         0         0         0         0         0         0         0         0         0         0         0         0         0         0         0         0                                                                                                            |
| Services professionnels                                                                       | Adresse du destinataire * 0                                                                                                    | 13 June 2000<br>47 June 2000<br>43 June 2000<br>48 June 2000<br>48 June 2000<br>49 June 2000                 | ATRONA<br>ATRONA<br>ATRONA<br>Particle<br>Particle<br>Particle<br>Particle<br>Particle                                   | 10.00 30.00 20.00<br>10.7 N 407.00 40.00<br>10.5 N 407.00 40.00<br>10.5 N 407.00 40.00<br>10.5 N 40.00 40.00<br>10.5 N 40.00 40.00<br>10.7 N 40.00 40.00<br>10.7 N 40.00 40.00                                                                                                    |       |                                                                                                    |
|                                                                                               | Sélectionner une zone 🔻                                                                                                    | 20 June 2000<br>20 June 2000<br>27 June 2000<br>23 June 2000<br>24 June 2000<br>24 June 2000                 | ATRONO<br>Destrong HIGTS<br>Destrong HIGTS<br>ATRONO<br>Destrong HIGTS<br>Code<br>ATRONO                                 | Mode         Mode         Mode           16.25         50.46         40.46           16.25         50.46         40.46           30.54         50.46         40.44           30.54         50.46         30.46           40.04         50.46         30.46           40.04         50.56         50.47           10.14         46.56         50.47           10.14         140.36         40.36 |       | 1.1                                                                                                    |
|                                                                                               | Identificateur unique *                                                                                                    | 23 June 2000<br>24 June 2000<br>25 June 2000<br>28 June 2000                                                 | Afterbase<br>Atomy Service Fee<br>Afterbase<br>CNR                                                                       | 10235 10240 00.00<br>440 457 538<br>5508 5875 3877<br>11235 13248 7625                                                                                                    |       | MICLING<br>Server 1 and 1                                                                                                    |
|                                                                                               | Sélectionner une zone 💌                                                                                                    |                                                                                                    |                                                                                                    |                                                                                                    |       | No. 1         No. 2         No. 2 <th< td=""></th<>                                                                                                    |
|                                                                                               | E-mail du destinataire                                                                                                    |                                                                                                    |                                                                                                    |                                                                                                    |       | No.000         Contact         Contact <thcontact< th=""> <thcontact< th=""> <thco< td=""></thco<></thcontact<></thcontact<> |
|                                                                                               | Sélectionner une zone 💌                                                                                                    |                                                                                                    |                                                                                                    |                                                                                                    |       |                                                                                                    |
|                                                                                               |                                                                                                    | Andrew G. Dehoe<br>1000 Temportaria Aven                                                                     |                                                                                                    |                                                                                                    |       |                                                                                                    |

Le volet de gauche indique les **Informations sur le destinataire**, le volet intermédiaire présente le fichier chargé et le volet de droite donne un aperçu des paramètres tandis que vous les appliquez.

Utilisez \_\_\_\_\_\_ pour adapter l'échelle à laquelle s'affiche le pli.

2. Cliquez et faites glisser un cadre autour du nom du destinataire dans le pli.

Cette zone apparaît comme un cadre vert, comme illustré ci-dessous. Le nombre correspond à la zone ; vous en aurez besoin à l'étape suivante. Si nécessaire, cliquez sur ⊠ pour supprimer le cadre.

Il est recommandé de créer un cadre plus long, afin que les noms de destinataires plus longs dans le reste du fichier puissent s'y afficher.

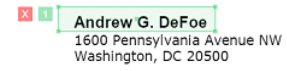

3. Sous Nom du destinataire, sélectionnez Zone 1 (créée à l'étape précédente).

La zone requise s'affiche dans la liste, avec le nom du destinataire du pli sur lequel le cadre a été créé.

- 4. Cliquez et faites glisser un cadre autour de l'adresse du destinataire.
- 5. Sous Adresse du destinataire, sélectionnez Zone 2 (créée à l'étape précédente).

Il est recommandé de créer un cadre plus large, afin que les adresses plus longues dans le reste du fichier puissent s'y afficher.

La zone requise s'affiche dans la liste, avec l'adresse du pli sur lequel le cadre a été créé.

- 6. Cliquez et faites glisser un cadre autour de l'identificateur unique, par exemple le numéro de compte du destinataire.
- 7. Sous Identificateur unique, sélectionnez Zone 3 (créée à l'étape précédente).
- 8. Le cas échéant, faites glisser un cadre autour de l'e-mail du destinataire.
- 9. Sous E-mail du destinataire, sélectionnez Zone 4 (créée à l'étape précédente).

**Remarque :** Une coche verte figure en regard de **Informations sur le destinataire** dans le menu déroulant Modèle.

#### Spécification des préférences

Pour spécifier un nom de modèle, suivez la procédure ci-dessous :

1. Dans le menu déroulant Modèle, cliquez sur Préférences.

La page Préférences s'ouvre, comme illustré ci-dessous :

| Modèles > Créer un                  | modèle Soumettre Quitte                                            |
|-------------------------------------|--------------------------------------------------------------------|
| Exemples de plis                    | Préférences                                                        |
| Rupture de pli                      | Nom du modèle *                                                    |
| Informations sur le<br>destinataire | Donnez au modèle un nom facil                                      |
| Préférences                         | Cliquez sur Valider les préférences<br>pour vérifier le nom entré. |
| ntégrité                            |                                                                    |
|                                     |                                                                    |
| Services professionnels             |                                                                    |
|                                     |                                                                    |
|                                     | Valider les préférences                                            |

Utilisez pour adapter l'échelle à laquelle s'affiche le pli.

- 2. Sous Nom du modèle, entrez un nom.
- 3. Cliquez sur Valider les préférences.

**Remarque :** Une coche verte figure en regard de **Préférences** dans le menu déroulant Modèle.

### Création d'un code à barres d'intégrité 2D

Actuellement, la seule option Intégrité consiste à apposer un code à barres 2D sur une page.

Pour créer un code à barres d'intégrité 2D, suivez la procédure ci-après :

1. Dans le volet de gauche, cliquez sur Code à barres d'intégrité 2D.

La page Code à barres d'intégrité 2D s'ouvre.

2. Cliquez sur Activer le code à barres.

Un message s'affiche pour vous informer que les options de mise sous pli sélectionnées ajouteront des pages vierges à vos plis. Ces options sont décrites à la section **Configuration** de la mise sous pli.

3. Cliquez sur **OK** pour fermer le message.

La fenêtre suivante s'ouvre :

| Modèles > Créer un mo        | oděle > Frtest                     |     |      |       |   |                               |                      | Soumet        | Enregistrer en tant          | t que brou                                                                                                    | illon     | Quitte                                 |
|------------------------------|------------------------------------|-----|------|-------|---|-------------------------------|----------------------|---------------|------------------------------|----------------------------------------------------------------------------------------------------|-----------|----------------------------------------|
| Exemples de plis 🥝           | Code à barres d'intégrité          | 22  | -    | 179 % | × | 13 mm                         | 27 mm                | Utiliser la p | osition recommandée          | Page                                                                                                    | 1         | de 96                                  |
| Rupture de pli 🛛 📀           | 20                                 |     |      | 1.1.1 |   |                               |                      |               |                              |                                                                                                    |           | 1992.000                               |
| nformations sur le 🛛 🥥       | Désactiver le code à barres        | )   |      |       |   |                               |                      |               | ŕ                            | 2<br>200                                                                                                    | 6/12      |                                        |
| références 📀                 | Modèle de mise sous pli*           |     |      |       |   |                               |                      |               |                              | in the second second se |           | 100                                    |
| ntégrité                     | Relay 5000 ¥                       |     | 20   |       |   |                               |                      |               |                              |                                                                                                    |           | 10000000000000000000000000000000000000 |
| Code à barres d'intégrité 2D | Type d'alimenteur*                 |     |      |       |   |                               |                      |               |                              |                                                                                                    | 9-        | 1000<br>1000<br>1000                   |
| lumérique                    | Chargeur tour 👻                    |     | 40   |       |   | Andr                          | ew G. De             | Foe           |                              | •                                                                                                    |           |                                        |
|                              |                                    |     |      |       |   | Wash                          | ington, DC           | 20500         | IE NW                        |                                                                                                    | 1.1       |                                        |
| Services professionnels      | Recto ou recto verso*              |     |      |       |   |                               |                      |               |                              | -                                                                                                    |           |                                        |
|                              | Recto verso 💌                      |     | 60 _ |       |   |                               |                      |               |                              | Elization of the second second s                                                                                                    | 7.22 ···· |                                        |
|                              | Enveloppe*                         |     |      |       |   | Page 1 /<br>Invoice E         | ate: 23 July         | / 2002        |                              | in the second second se |           | utalistar.<br>Salektar                 |
|                              | 1/3 de format (C6/C5 ou DL 👻       |     | 80   |       |   | Dat                           | e of trans           | action        | Item Desc                    | 112                                                                                                    | 100       | 19,9,3                                 |
|                              | Pll*                               |     |      |       |   |                               | o or trane           | douoin        | itom book                    |                                                                                                    |           |                                        |
|                              | Pli en trois (pli C ou pli roulé 🔻 | ] 🗸 | 100  |       |   | 02 June<br>07 June            | 2002<br>2002         |               | Purchase #46678<br>ATM Debit | *∙                                                                                                    | 1.2       |                                        |
|                              | Vérifier la position du code à     |     |      |       |   | 07 June<br>09 June<br>11 June | 2002<br>2002<br>2002 |               | ATM Debit<br>Purchase #46668 | , <b>1</b>                                                                                                    | 2         |                                        |

Cliquez sur **OK** pour fermer le message.

- 4. Sous Modèle de mise sous pli, sélectionnez le modèle de mise sous pli à utiliser.
- 5. Sous Module de mise sous pli, sélectionnez un module.
- 6. Sous **Recto ou recto verso**, sélectionnez si les documents utilisant ce modèle s'impriment en recto ou en recto verso.

Si vous sélectionnez **Recto**, un verso vierge apparaît dans le panneau **Pages** pour chaque côté recto du modèle.

Le motif suivant apparaît à la fin de chaque pli :

≫-----

Chaque page est accompagnée d'une désignation à deux chiffres, par exemple 1.1 indique qu'il s'agit du premier côté du premier pli, 1.2 qu'il s'agit du deuxième côté du premier pli et 3.3 qu'il s'agit du troisième côté du troisième pli.

- 7. Sous Enveloppe, sélectionnez le format de l'enveloppe.
- 8. Sous Pli, sélectionnez le type de pli du courrier.
- 9. Sous Insérer, sélectionnez :
  - pas d'insertions ; ou
  - un type d'insertion parmi les choix proposés.
- 10. Sous Emplacement de l'adresse, sélectionnez où doit figurer le cadre de l'adresse.
- 11. Procédez de l'une des façons suivantes :
  - Cliquez sur Utiliser la position recommandée.
  - Cliquez sur le code à barres et faites-le glisser jusqu'à la position requise, puis cliquez sur Vérifier la position du code à barres afin de vérifier que l'emplacement est adapté. Sinon, répétez l'opération jusqu'à ce que vous trouviez l'emplacement adapté.
  - Saisissez les coordonnées x et y où placer le code à barres. Ces coordonnées correspondent au centre du code à barres. Cliquez sur Vérifier la position du code à barres afin de vérifier que l'emplacement est adapté.

Sinon, répétez l'opération jusqu'à ce que vous trouviez l'emplacement adapté.

Si la position du code à barres n'est pas appropriée, comme indiqué par son cadre rouge, faites défiler le travail ou cliquez sur un numéro de page rouge pour afficher les endroits affectés. Cliquez sur le code à barres et faites-le glisser vers un espace libre pour que sa couleur passe au orange. Pour procéder rapidement, cliquez sur Utiliser la position recommandée et renvoyez le modèle.

Un message s'affiche pour confirmer l'envoi du brouillon.

12. Cliquez sur Soumettre.

**Remarque :** Une coche verte figure en regard de **Code à barres d'intégrité 2D** dans le menu déroulant Modèle.

#### Configuration de la mise sous pli

Pour configurer la mise sous pli d'un modèle, procédez comme suit :

Sur la page Modèles, présentée ci-dessous, recherchez le nouveau modèle, puis cliquez sur
 .

| =  | b Hub de commu  | unication Relay <sup>®</sup> : Suresh Comp | ? 🝞 Suresh Admin                                                          |
|----|-----------------|--------------------------------------------|---------------------------------------------------------------------------|
| 0  | Modèles         |                                            |                                                                           |
|    | Créer un modèle |                                            |                                                                           |
| ۵  | Nom du modèle   | Dernière modification                      | Créé par                                                                  |
| £1 | Demo Template   | 28/02/2019                                 | Suresh Admin *<br>Paramètres de la mise sous pli<br>Modifier<br>Supprimer |

 Dans le menu contextuel, sélectionnez Paramètres de la mise sous pli (uniquement pour les modèles Relay 5000 – 8000).

Les informations suivantes s'affichent :

| Télécharger les paramètres                                                                                   | Position de la caméra de la mise sous pli                                             |
|----------------------------------------------------------------------------------------------------|---------------------------------------------------------------------------------------|
| Téléchargez le paramètre du modèle à installer sur votre<br>Relay 7000.                                      | Pour ce code à barres, modifiez la position de la caméra<br>sur votre mise sous pli : |
| 📩 Télécharger les paramètres de la mise sous plis                                                            | 43mm Droite du centre                                                                 |
| Instructions de configuration de la mise sous pli<br>Découvrez comment définir les paramètres sur votre mise |                                                                                       |
| sous pli                                                                                                    |                                                                                       |
| La Instructions de téléchargement                                                                            |                                                                                       |

- 3. Cliquez sur **Instructions de téléchargement** pour télécharger un fichier PDF décrivant ce processus. Il est vivement recommandé de les imprimer et de les garder à disposition pendant toute la procédure.
- 4. Insérez la clé USB dans un port USB de l'ordinateur.
- 5. Cliquez sur Télécharger les paramètres de la mise sous pli.
- 6. Cliquez sur la flèche vers le bas sur le bouton Enregistrer.
- 7. Accédez à l'emplacement désiré sur la clé USB et cliquez sur Enregistrer sous.
- 8. Cliquez sur Enregistrer.
- 9. Notez la valeur de la **Position de la caméra de la mise sous pli**. Vous en aurez besoin pour configurer la caméra de la mise sous pli de façon à pouvoir lire les codes à barres sur les pages de votre travail. Retirez la clé USB et utilisez-la pour charger le fichier dans la mise sous pli

désirée. Utilisez les mesures données dans **Position de la caméra de la mise sous pli** et modifiez la position de la caméra de la mise sous pli si nécessaire.

# 2 - Envoi et téléchargement des fichiers de sortie

#### Cette section aborde les rubriques suivantes

| Envoi d'un travail                    | 16 |
|---------------------------------------|----|
| Téléchargement des fichiers de sortie | 18 |

#### Envoi d'un travail

Utilisez le modèle que vous venez de créer pour apposer le code à barres 2D sur les documents du même format.

1. Sur la page d'accueil du Hub de Communication Relay, cliquez sur Créer un travail.

|            | Hub de communication Relay®                                                                                                    |
|------------|----------------------------------------------------------------------------------------------------|
| •          | Créer un travail n travail                                                                                                    |
| L.         | 0                                                                                                    |
| ¢          | Étape 1<br>Sélectionner un modèle                                                                                                    |
| <u>8</u> 1 | EEEE Annual Annual Annu |

2. Sélectionnez le modèle à utiliser, puis cliquez sur Étape suivante en haut à droite de l'écran.

| ≡          | Hub de communication Relay <sup>®</sup> : Sure | sh Comp                         | ? 🕑 Suresh Admin      |
|------------|------------------------------------------------|---------------------------------|-----------------------|
| 0          | Créer un travail                               |                                 | Étape suivante        |
| <b></b>    |                                                |                                 |                       |
| <u>ıh</u>  | 0                                              |                                 | •                     |
| ¢          | Étape 1                                        | Étape 2                         | Étape 3               |
| <b>2</b> 1 | Sélectionner un modèle                         | Sélectionner des plis à charger | Propriétés du travail |
|            |                                                |                                 |                       |

- 3. Vous pouvez :
  - faire glisser et déposer le fichier dans le volet ; ou

• cliquer sur **Parcourir** pour rechercher et sélectionner le document. Le document doit être au format PDF.

| ≡          | Hub de communication Relay® : Suresh C | Comp                            | ⑦ Suresh Admin        |
|------------|----------------------------------------|---------------------------------|-----------------------|
| 0          | Créer un travail                       |                                 | Retour Étape suivante |
|            |                                        |                                 |                       |
| <u>11</u>  | Étane 1                                | Étane 2                         | Étane 3               |
| \$         | Sélectionner un modèle                 | Sélectionner des plis à charger | Propriétés du travail |
| <u>2</u> 1 |                                        |                                 |                       |
|            |                                        |                                 | Ν                     |
|            |                                        |                                 | 19                    |
|            |                                        | $\mathbf{G}$                    |                       |
|            |                                        | Glisser-déposer                 |                       |
|            |                                        | оц                              |                       |
|            |                                        | Parcourir                       |                       |

- 4. Cliquez sur Étape suivante une fois le fichier ajouté.
- 5. Dans le champ **Nom du travail**, nommez le travail. Cliquez sur **Soumettre** en haut à droite de l'écran.

| Propriétés du travail |  |  |
|-----------------------|--|--|
| Nom du travail 🧯      |  |  |
| DEMO                  |  |  |
|                       |  |  |

Le message contextuel qui s'affiche indique que les documents sont en cours de chargement. Une fois l'opération terminée, une coche verte apparaît et un message de confirmation s'affiche, stipulant que le PDF a bien été chargé.

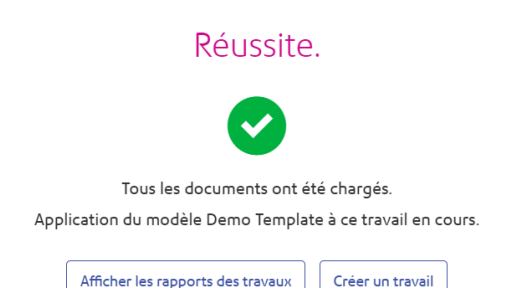

Cliquez sur le bouton Afficher les rapports des travaux pour afficher les rapports.

#### Téléchargement des fichiers de sortie

1. Cliquez sur dans le volet gauche pour ouvrir l'écran **Rapports des travaux** ; une coche verte signifie que le travail est terminé.

|            |           | Hub de communicatio                               | n Relay® : Sures     | sh Comp                |                             |         |                                    |           | ? 🕑                 | Suresh Admin       |
|------------|-----------|---------------------------------------------------|----------------------|------------------------|-----------------------------|---------|------------------------------------|-----------|---------------------|--------------------|
| 0          | Rapp      | oorts des travaux                                 |                      |                        | Q Rechercher un tr          | avall   | 01-03-19 - 07-0                    | 13-19     |                     | 🖸 Exporter 🛛 🞜     |
|            | 7 mars 20 | 19                                                |                      | DEMO                   |                             |         |                                    |           | . V. Télécharger le | fichiers de sortie |
| <u>њ</u>   | ~         | DEMO<br>Demo Template<br>sureshadmin@yopmail.com  | 23:49:16<br><u>v</u> | Modèle : Demo Template | est prêt à être téléchargé. |         |                                    |           |                     |                    |
| <u>2</u> 1 | 1 mars 20 | 19                                                |                      |                        |                             |         |                                    |           |                     |                    |
|            |           | DEMO5                                             | 17:05:58             | Résumé des travaux     | Impression & Co             | ourrier | E-mail                             | Applicati | ons numériques      |                    |
|            | ×         | Demo Template<br>sureshadmin@yopmail.com          | 不                    | Fichier d'entrée       |                             |         | Statut                             |           | Terminé le          |                    |
|            | ~         | DEMO2<br>Demo Template<br>sureshadmin@yopmail.com | 15:05:02<br>بلا      | DEMO.pdf               |                             |         | <ul> <li>Fichier téléch</li> </ul> | argė      | 07/03/2019 23:4     | 19                 |
|            |           | DEMO1                                             | 15:00:29             |                        | Feuilles                    | Pages   | Do                                 | cuments   | Destinat            | aires              |
|            | ~         | Demo Template<br>sureshadmin@yopmail.com          | 不                    | Sortie                 | 2                           | 2       | 1                                  |           | 1                   |                    |

- 2. Cliquez sur 😂 en haut à droite de l'écran pour vous assurer d'avoir les informations les plus récentes.
- 3. Sélectionnez le fichier à télécharger dans la liste.
- 4. Cliquez sur le bouton Télécharger les fichiers de sortie en haut à droite de l'écran pour télécharger le document, sur lequel est désormais apposé le code à barres 2D, et qui est prêt à être inséré à l'aide de votre inséreuse Relay.
- 5. Vous pouvez également cliquer sur dans le volet de gauche pour télécharger le document.

## 3 - Plus d'informations

#### Cette section aborde les rubriques suivantes

| Copyright         | 20 |
|-------------------|----|
| Marques déposées  | 21 |
| Support technique | 21 |

## Copyright

Pitney Bowes met ce document à votre disposition gratuitement pour que vous l'utilisiez avec le logiciel, dans le but de faciliter votre expérience. Tous les efforts ont été faits pour garantir la précision et l'utilité de ce document reflétant notre expérience. Les informations sur le produit sont susceptibles d'être modifiées sans préavis après publication.

Ce document est distribué « tel quel » et nous n'offrons aucune assurance ni garantie, explicite ou implicite, quant à sa précision, sa fiabilité ou son exhaustivité et la totalité des risques liés à son utilisation vous incombera. Nous ne saurons en aucune façon être tenus pour responsables, envers vous ou envers d'autres personnes, quelle qu'en soit la cause, de l'efficacité ou de la précision de ce document ni des dommages particuliers, indirects, accessoires ou consécutifs relevant ou résultant de votre utilisation de ce document, quand bien même nous aurions été avisés de la possibilité de tels dommages.

Tous les logiciels décrits dans ce document sont nos logiciels et/ou notre propriété sous licence. Aucune licence, explicite ou implicite, n'est accordée pour l'utilisation du logiciel par la mise à disposition de ce document et/ou de son contenu.

Conformément aux lois sur les droits d'auteur, ni ce document ni le logiciel ne peuvent être copiés, photocopiés, reproduits, transmis ou convertis dans un format électronique ou lisible par une machine, en tout ou partie, sans notre consentement écrit préalable.

Nous continuerons à maintenir à jour ce document, et nous apprécions toutes les clarifications ou informations supplémentaires concernant son contenu. Adressez vos commentaires concernant le contenu de cette publication à :

Pitney Bowes Building 5 Trident Place Hatfield Business Park Mosquito Way Hatfield Hertfordshire AL10 9UJ United Kingdom

Nous nous réservons le droit d'utiliser ou de distribuer les informations ainsi recueillies de la façon que nous jugeons appropriée, sans aucune obligation envers les personnes qui ont fourni ces informations. <sup>©</sup> 2018. Pitney Bowes Inc. Tous droits réservés.

#### Marques déposées

Le Hub de communication Relay et Relay Intégrité Express appartiennent à Pitney Bowes Inc. ou à l'une de ses filiales ou divisions. Toutes les autres marques appartiennent à leurs propriétaires respectifs.

### Support technique

Comment contacter Pitney Bowes concernant ce produit.

Vous trouverez tous les détails relatifs à la configuration et au fonctionnement de ce produit dans la documentation utilisateur fournie.

Si vous rencontrez des difficultés que vous ne pouvez pas résoudre à l'aide de la documentation utilisateur, demandez une assistance technique auprès de votre fournisseur ou de Pitney Bowes.

| Adresse e-ma | solutions.support.fr@pb.con                                                                                       |                                   |
|--------------|----------------------------------------------------------------------------------------------------|-----------------------------------|
|              |                                                                                                    |                                   |
| AMÉRIQUES:   | Heures d'ouverture : du lundi au vendredi de 08h00 à 20h00 (heure de la côte                                      | +1 800 367 6950                   |
|              | Téléphone :                                                                                                    | +1 518 285 7283                   |
|              | Ou si vous appelez d'un pays autre que les États-Unis :                                                           |                                   |
| APAC :       | Heures d'ouverture : du lundi au vendredi de 08h00 à 18h00 (heure de la côte est australienne), hors jours fériés | +1 800 648 899<br>+61 2 9475 3500 |
|              | Téléphone :                                                                                                    | 0.20.00000                        |
|              | Ou, si vous appelez d'un pays autre que l'Australie :                                                             |                                   |
| EMEA :       | Heures d'ouverture : du lundi au vendredi de 9h00 à 17h30 (GTM), hors jours fériés                                | +44 800 840 0001                  |
| Téléphone :  | Téléphone :                                                                                                    |                                   |
|              |                                                                                                    |                                   |

| FRANCE : | Heures d'ouverture : du lundi au vendredi de 8h00 à 18h00 hors jours fériés | 0 825 025 000        |
|----------|-----------------------------------------------------------------------------|----------------------|
|          | Téléphone :                                                                 | *15 ct TTC la minute |

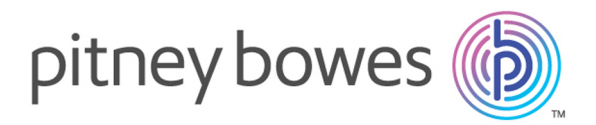

3001 Summer Street Stamford CT 06926-0700 ÉTATS-UNIS

www.pitneybowes.com

© 2019 Pitney Bowes Software Inc. Tous droits réservés